# Pradhan Mantri Awas Yojana -Urban 2.0

# Guide to Online Submission for PMAY-U 2.0 Application Forms

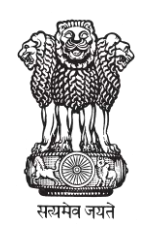

Ministry of Housing & Urban Affairs Government of India

# **Applying for PMAY- 2.0**

Step 1: Interested user can access the PMAY-U 2.0 website from

<u>PMAY (U)</u>. Here they can click on **Apply for PMAY-U 2.0**.

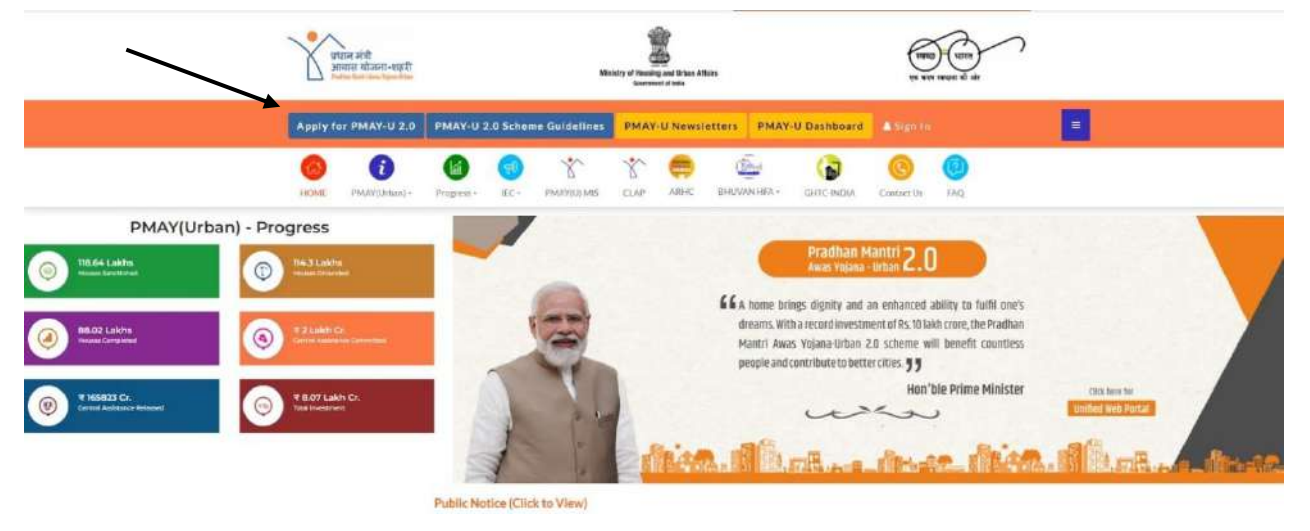

The system would direct the user to official PMAY-U 2.0 MIS website. The website would display necessary information about the scheme. To register, user can click on **Apply for PMAY-U 2.0**.

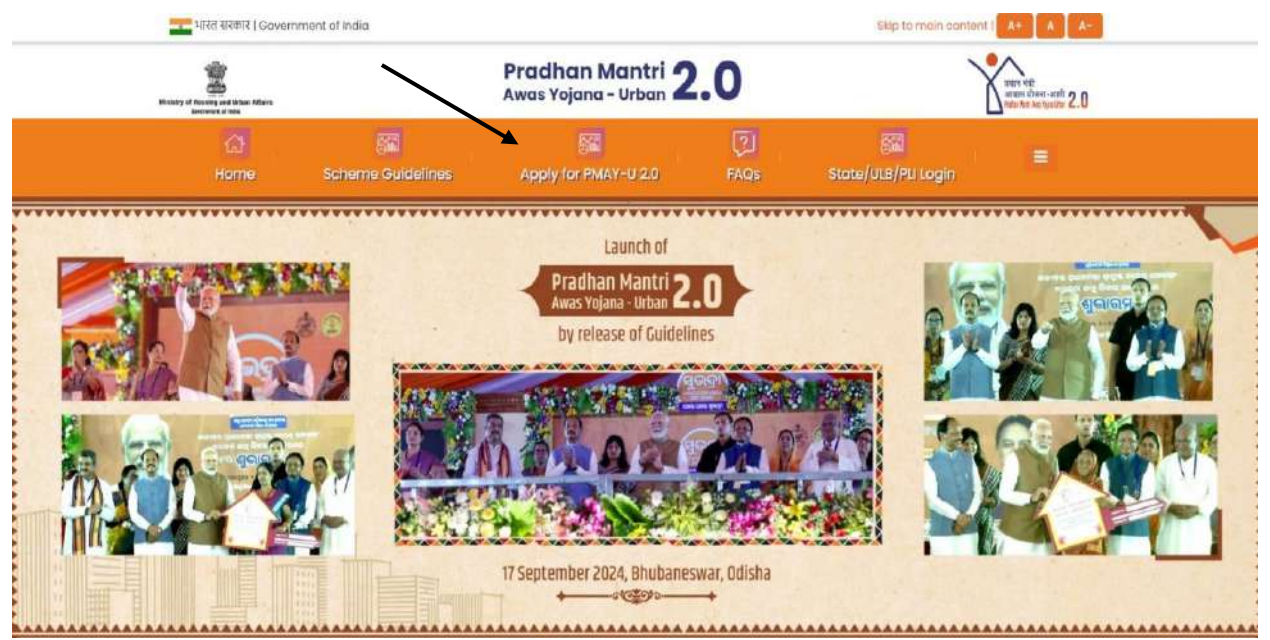

**Step 2:** System would successfully take them to the **Instruction of PMAY-U 2.0** page. Carefully read and understand the four verticals before selecting the vertical for which the benefits are to be claimed.

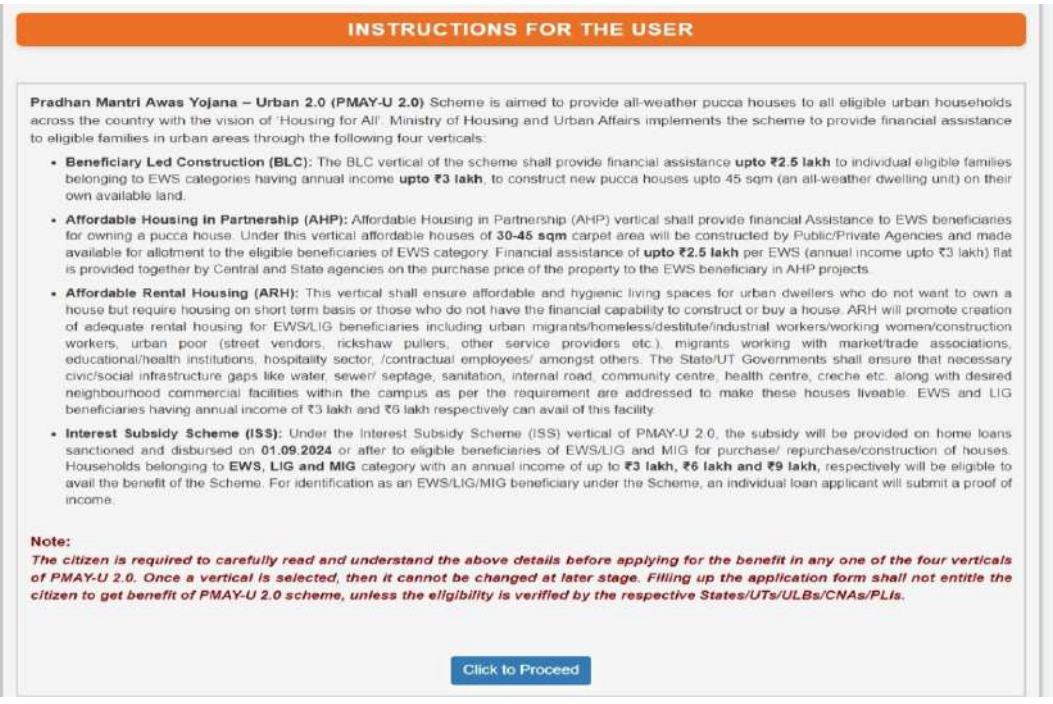

**Step 3:** Cross check the availability of these documents before proceeding further. Click on the **Proceed** button to be taken on the next page.

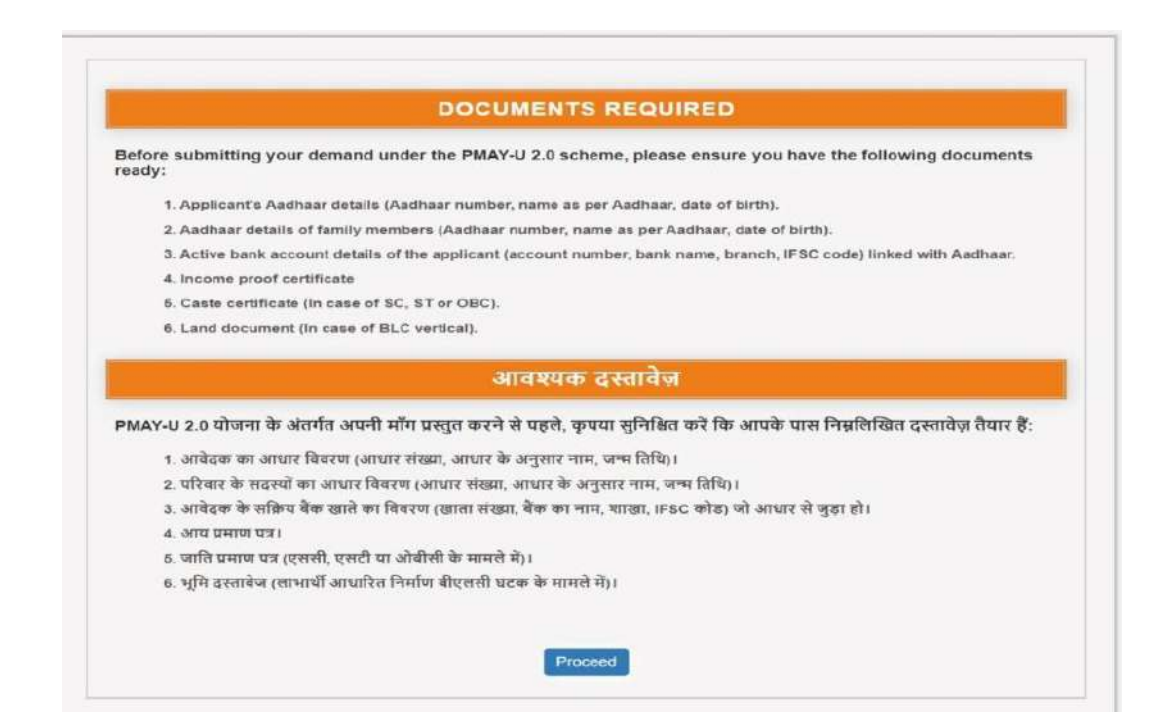

## **Eligibility for PMAY-U 2.0**

**Step 4:** In the next section, the User needs to undergo the eligibility check for the scheme.

| ELIGIBILITY CHECK                                                                                 |                                    |  |  |  |
|---------------------------------------------------------------------------------------------------|------------------------------------|--|--|--|
| Household Annual Income (Rs.) :                                                                   | Amount in actual ruppes only (Rs.) |  |  |  |
| Select Mission Component :                                                                        |                                    |  |  |  |
| Do you own a pucca house anywhere in India?                                                       | © YES © NO                         |  |  |  |
| Have you availed benefit under any Housing scheme of centralistab<br>government in past 20 years? | ି YES ି NO                         |  |  |  |

User would not be Eligible for the schemes in cases-

- Annual Household Income is above 3,00,000 (For BLC and AHP) and Annual Household income above 9,00,000 (For ISS)
- If they own a pucca house anywhere in India
- If they have availed benefit under any Housing scheme of central/state government in past 20 years.

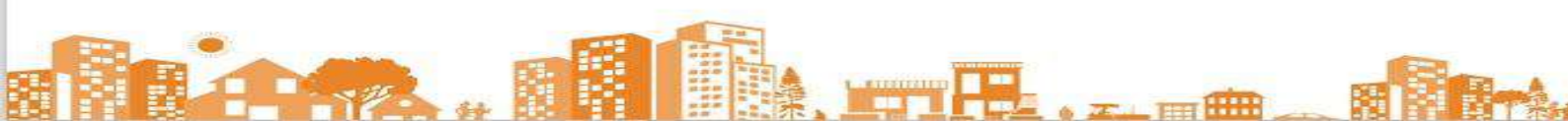

### Aadhar Authentication

**Step 5:** Once the Eligibility check is completed, Aadhaar authentication is required. Users must enter their Aadhaar Number and Name as per Aadhaar and generate OTP. Upon receiving the OTP, enter it and submit to complete the process.

| Aadhaar No. :                                                                         | Please Enter Aadhaar                                                                                                    | Name as per Aadhaar :                                                                                                   | Please Enter Name                                                                                                    |
|---------------------------------------------------------------------------------------|----------------------------------------------------------------------------------------------------|----------------------------------------------------------------------------------------------------|----------------------------------------------------------------------------------------------------|
| <ol> <li>I hereby state<br/>Aadhaar num<br/>owning a puc<br/>and/or OTP pi</li> </ol> | that I have no objection in<br>ber, Biometric and/or One Ti<br>ca house under Pradhan M<br>rovided for authentication sha | authenticating myself with Aadha<br>me Password (OTP) data for Aad<br>lantri Awas Yojana - Urban 2.0 (l<br>all be used: | aar based authentication system and give consent to provide m<br>haar based authentication for the purposes of availing benefits o<br>PMAY-U 2.0). I understand that the Aadhaar number, Biometric |
| <ul> <li>for auther</li> </ul>                                                        | enticating my identity and                                                                                                |                                                                                                    |                                                                                                    |
| <ul> <li>for de-du<br/>duplication</li> </ul>                                         | uplication with the previous<br>on with other housing Schem                                                               | housing Scheme, PMAY-U 2.0 (<br>hes such as PMAY (Gramin), any                                                          | all verticals including Interest Subsidy Scheme) and also for de<br>State sponsored housing schemes etc.                                                                                           |
| 2. I understand<br>personal ident                                                     | that PMAY-U 2.0, Ministry o<br>tity data provided for the purp                                                            | f Housing and Urban Affairs, Go<br>bose of Aadhaar based authentica                                                     | vernment of India shall ensure security and confidentiality of m<br>tion.                                                                                                    |
| 3. I hereby decla                                                                     | re that the information provid                                                                                            | ded above is correct.                                                                                                   |                                                                                                    |
|                                                                                       | Click her                                                                                                    | e to indicate that you have read                                                                                        | and agree to share Aadhaar.                                                                                                    |
|                                                                                       |                                                                                                    | the second second second second                                                                                         |                                                                                                    |

*Note:* A single Aadhar number can be used to fill only one form.

#### Filling the Beneficiary Survey Form

**Step 6:** User will then be taken to the Beneficiary Survey Form for all verticals. The survey form has different sections.

**Personal Details:** In this section of the form, User's Name, Aadhar and Preferred vertical scheme will be auto filled. The user needs to fill their other personal details.

In case of-

#### **Married-Female:**

Husband's Aadhar details are mandatory.

#### Widow:

Select Late from

dropdown menu.

#### Deceased

#### Father/Mother:

Select Late from the dropdown.

| Preferred Component of Scheme/ योजना का                                                 | पसंदीदा घटक :                                                       | Beneficiary Led Construction v                                                               |                        |    |
|-----------------------------------------------------------------------------------------|---------------------------------------------------------------------|----------------------------------------------------------------------------------------------|------------------------|----|
| Name of the Applicant / आवेदक का नाम *:                                                 | 55555555555555                                                      | Aadhaar No./ आधार संख्या *:                                                                  | 66665566666            |    |
| PAN Card No. / पेन कार्ड संख्या :                                                       | btdpr6626N                                                          | Date of Birth / जन्म की तारीख*:                                                              | 29/07/1999<br>25 Years |    |
| Aobile No. / मोबाईल संख्या *:                                                           | 8787878787                                                          | Email ID. / ईमेल आईडी :                                                                      | abc@123.com            |    |
| Sender / लिंग *:                                                                        | [Male/पुरुष                                                         | Marital Status / वेवाहिक स्थिति *:                                                           | Unmarried              | ×. |
| "ather's Name as per Aadhaar/<br>आधार के अनुसार पिता का नाम*:                           | Shri-श्री •<br>Sunii Kumar                                          | Father's Aadhaar No./<br>पिता का आधार संख्या *:                                              | Please Enter Aadhaar   |    |
| Aother's Name as per Aadhaar/<br>आधार के अनुसार माता का <b>नाम</b> ः                    | Smtश्रीयती 🖌<br>Veena Devi                                          | Mother's Aadhaar No. /<br>माता का आधार संख्या ':                                             | Please Enter Aadhaar   |    |
| imployment Status /<br>रोजगार की स्थिति *:                                              | Salaried                                                            | Occupation of the Applicant/<br>आवेदक का व्यवसाय•:                                           | Advocate               | 2  |
| letigion / धर्म +;                                                                      | Christian                                                           | Category / বর্ণা:                                                                            | SC                     |    |
| iducational Qualification /<br>ग्रेक्षणिक योग्यता *:                                    | Masters                                                             | 3                                                                                            |                        |    |
| o you belong to Beneficiaries of PM SVANid<br>Ishwakarma,Safai Karmi Slum/chawl resider | hi, Building and Construction w<br>१९४ / क्या आप पीएम स्वनिधि, भवन् | orker, Anganwadi Worker,Artisans Under PM<br>1 ओर निर्माण श्रमिक, आंगनवाड़ी कार्यकर्ता, पीएम | Oyes Ono               |    |

Save & continu

#### Any parent's Aadhar not available:

Select NA from the dropdown.

Users who belong to **Special Focus Groups** (Safai karmi, slum/chawl resident/Anganwadi worker) or beneficiaries of PM SVANidhi, Building or construction worker etc. need to specify by clicking on checkbox and giving ID details where required.

PMAY-U 2.0 also aims to focus on special groups such as Safai Karmi, PMSVANidhi beneficiaries and different artisans under Pradhan Mantri-Vishwakarma Scheme, Anganwadi Workers, Building and other Construction Workers, slum dwellers/chawls etc.

Preference will also be given to minority classes. Applicant can choose their category from dropdown. In case of Minority- SC/ST/OBC, the applicant needs to upload their caste certificate.

#### • Family Member Details

The system will auto-fill family member details, based on the information provided in Personal details. User can review these details, make edits, or add other family members information as required. *In case of Married- Male*, specify wife details in this section.

| Perso            | nal Details | Family Member Details         | Household Details                                | Addr  | ess Bank Deta | ils                         |                   |   |    |
|------------------|-------------|-------------------------------|--------------------------------------------------|-------|---------------|-----------------------------|-------------------|---|----|
| S.No/<br>क्र.सं. | Name/नाम    | Date of Birth / जन्म की तारीर | Relationship with<br>applicant/आवेदक के<br>संवेध | साथ G | iender/বিশ    | Aadhaar No./<br>आधार संख्या | Occupation        |   |    |
|                  |             | DD/MM/YYYY                    | Select Relation                                  | •     | Select Gender | •                           | Select Occupation | v | Ad |

#### • Household Details

The system will automatically fill the Household Category, pucca house ownership details and Average Annual household income. Users must **upload Income certificate**, select years of stay in the town/city, and fill the house ownership details, such as **own/rent/no house**. Then mention the type of house-**Kutcha/semi-pucca/pucca**; then select **the type of roof** from dropdown.

| Personal Details                               | Family Member Details                                         | Household Details | Address           | Bank Details |            |              |     |
|------------------------------------------------|---------------------------------------------------------------|-------------------|-------------------|--------------|------------|--------------|-----|
| Household Category<br>घरेलू श्रेणी *:          |                                                               |                   |                   |              | ews        | Olig         | MIG |
| Whether the family (<br>क्या परिवार के पास भार | owns pucca house anywhere in<br>त में कहीं भी अपना मकान हे *: | India             |                   |              | 🛛 Yes 🖹 N  | lo           |     |
| Average annual hous<br>परिवार की औसत वार्षि    | ehold income (in Rs.)<br>क आय (रूपये में)*:₹                  |                   |                   |              | 300000     |              |     |
| Upload Income Certi<br>आय प्रमाण पत्र अपुलोड   | ficate<br>करें* <mark>(Only PDF File</mark> ):                | Ch                | oose File No file | chosen       | Upload     |              |     |
| No. of Years of Stay<br>इस कस्बें/शहर में रहने | in present Town/City<br>की वर्षों में संख्या <b>*</b> :       |                   |                   |              | Select No. | of Years     | ~   |
| House ownership<br>घर का स्वामित्व *:          |                                                               |                   |                   |              |            | ent 🔿 No Hou | use |

#### • Address

User need to fill their Present Address/ Permanent Address/ and Construction site address.

| ensonal (Jetails Tamily Member Betain                                      | House Held Dennis Addre                             | 55 Gank Catal                     |                                                                                               |                                   |   |
|----------------------------------------------------------------------------|-----------------------------------------------------|-----------------------------------|-----------------------------------------------------------------------------------------------|-----------------------------------|---|
| Present Address<br>बर्तमान पता                                             | and Coptact Details<br>और सम्पर्क ब्रीस :           | /                                 | Permanen<br>स्याई                                                                             | t Address /<br>पताः               |   |
|                                                                            |                                                     |                                   | 🗆 Same as Present Address / वर्तम                                                             | गन पते के समान                    |   |
| use/Flat No. / मकान/पसेंद सं. *:                                           |                                                     |                                   | House/Flat No. / मकान/फ्लैट सं. *:                                                            |                                   |   |
| me of the Street/SLUM /<br>ती/मोहल्ले का नाम *:                            |                                                     |                                   | Name of the Street/SLUM /<br>गती/मोहल्ते का नाम *:                                            |                                   |   |
| ate Name / राज्य का नाम *;                                                 | Select State                                        | *                                 | State Name / राज्य का नाम *:                                                                  | Select State                      | ¥ |
| strict Name / जिले का नामध                                                 | Select District                                     | ~                                 | District Name / जिसे का नाम ':                                                                | Select District                   | ~ |
| ty Name / शहर का नाम *;                                                    | Select City                                         | ~                                 | City Name / शहर का नाम*:                                                                      | Select City                       | ~ |
| ncode / पिन कोड *:                                                         | Select Pin Code                                     | *                                 | Pincode / पिन कोड *:                                                                          | Select Pin Code                   | ~ |
| PMAY Co<br>Same as Present Address / व<br>House/Flat No. / मकान/पस्तेट स : | onstruction Site<br>र्तमान पते के समान              | Address /                         | / प्रधानमंत्री आवास योजना निर्माण<br>Same as Permanent Address /<br>Name of the Street/SLUM / | स्थल का पता<br>स्थावी पते के समान |   |
| State Name / गाला का लाग *-                                                | Gelact State                                        |                                   | गता/माहल्त का नाम ":<br>District Name / जिले का जाम *-                                        | Select District                   |   |
| City Name / शहर का नाम *:                                                  | Select City                                         | ×                                 | Pincode / पिन कोड *:                                                                          | Select Pin Code                   | × |
| Whether residing outside statute<br>jurisdiction of an Industrial Deve     | ory town/ ULB, but with<br>lopment Authority/ Speci | in Notified Pla<br>al Area Develo | anning/ Development area under the<br>pment Authority/ Urban Development                      | 🗆 Yes 🔍 No                        |   |

#### • Bank Details

Users must enter their bank account number, and IFSC code to generate Bank details. Once the bank details are generated, user must verify before proceeding.

| Personal Details Family Member Details H                                    | ouse Hold Details Address Bank Details                                        |                                                                                                    |  |
|-----------------------------------------------------------------------------|-------------------------------------------------------------------------------|----------------------------------------------------------------------------------------------------|--|
| Jank Account No. / बेंक खाता संख्या *:                                      |                                                                               |                                                                                                    |  |
| Confirm Bank Account No. / वेंक ख़ाता स                                     | रंख्या की पुष्टि *:                                                           |                                                                                                    |  |
| FSC Code *:                                                                 |                                                                               | Get Bank Details Reset                                                                                                    |  |
| Have you availed benefit under any C                                        | entral/State sponsored Schemes such a<br>na, Ayushman Bharat, Ujjwala Yojana, | as AMRUT 2.0, SBM-U 2.0, DAY-NULM, Oyes No<br>, Ujala etc / क्या आपने किसी केंद्र/राज्य<br>रम, पीएम सर्यघर: मफ्त बिजली योजना, |  |
| प्रायोजित योजना जैसे अमृत 2.0, एसबी<br>आयुष्मान भारत, उज्ज्वला योजना, उजाला | एम-यू. 2.0, डाएवाइ-एनयूएलएम, एनएचए<br>आदि के तहत लाभ उठाया है? :              |                                                                                                    |  |

• State Sponsored Scheme details

Pradhan Mantri Awas Yojana-Urban 2.0 (PMAY-U 2.0) will align with various initiatives like the Smart Cities Mission, Swachh Bharat Mission (SBM-U 2.0), National Urban Livelihoods Mission (DAY-NULM), PM Vishwakarma, PM SVANidhi, and others, along with relevant state schemes. This convergence will enhance resource utilization. To improve affordability, in addition to central and state funds, contributions from sources like the Building and Other Construction Workers Welfare Fund and District <u>Mineral Fund may</u> be used for houses granted to specific beneficiary groups.

Users who have availed any Central or State Sponsored Scheme such as AMRUT 2.0, SBM-U etc. as listed in the form, need to select the scheme while filling the form.

|   | Have you availed benefit under any<br>NULM, NHM, PM Surya Ghar: Muft Bijl<br>राज्य प्रायोजित योजना जैसे अमृत 2.0, एर<br>आयुष्मान भारत, उज्ज्वला योजना, उजाला अ | Central/State sponsored Schemes si<br>i Yojana, Ayushman Bharat, Ujjwala Yu<br>सवीएम-यू 2.0, डीएवाई-एनयूएलएम, एनएन<br>गदि के तहत लाभ उठाया है? : | uch as AMRUT 2.0, SBM-U 2.0, DAY-<br>ojana, Ujala etc / क्या आपने किसी केंद्र/<br>वएम, पीएम सूर्यघर: मुफ्त बिजली योजना, | ® Yes ○ No                                                                      |
|---|----------------------------------------------------------------------------------------------------|----------------------------------------------------------------------------------------------------|----------------------------------------------------------------------------------------------------|---------------------------------------------------------------------------------|
| S | elect Schemes/ योजनीए चुन :                                                                                                    |                                                                                                    |                                                                                                    |                                                                                 |
|   | □Nation Health Mission(NHM)                                                                                                    | □Ayushman Bharat                                                                                                    | □<br>Swatchh Bharat Mission<br>Urban(SBM-U) 2.0                                                                         | Deendayal Antyodaya Yojana-<br>National Urban Livelihoods Mission<br>(DAY-NULM) |
|   | □PM Surya Ghar:Muft Bijli Yojana                                                                                                    | □<br>Pradhan Mantri Ujjwala Yojana<br>(PMUY)                                                                                                    | □<br>Unnat Jyoti by Affordable LEDs for<br>All (Ujala)                                                                  | Atal Mission for Rejuvenation and Urban Transformation(AMRUT)                   |
|   | I here by declare that the informat                                                                                                    | tion provided here above is correct./                                                                                                    | मैं एतद्दुवारा घोषणा करता हूं कि यहां दी गई जान                                                                         | कारी सही है।                                                                    |
|   |                                                                                                    |                                                                                                    |                                                                                                    | Final Save                                                                      |

#### FOR BLC VERTICAL

• Address

For **BLC projects**, the user needs to fill their Present Address, Permanent Address, PMAY Construction Site Address as well as their Contact details.

*Note: It is mandatory for BLC projects to upload the Land Document.* 

| Present Address<br>वर्तमान पता                                                                                                    | and Contact Details<br>और सम्पर्क ब्योरा :                                 | 1                                                                                                    | Permanen<br>स्थाई                                                                                                    | t Address /<br>पता :                                                                                       |        |
|----------------------------------------------------------------------------------------------------|----------------------------------------------------------------------------|----------------------------------------------------------------------------------------------------|----------------------------------------------------------------------------------------------------|----------------------------------------------------------------------------------------------------|--------|
|                                                                                                    |                                                                            |                                                                                                    | 🗍 Same as Present Address / वर्तम                                                                                                    | ान पते के समान                                                                                             |        |
| use/Flat No. / मकान/फ्लैट सं. *:                                                                                                    |                                                                            |                                                                                                    | House/Flat No. / मकान/फ्लेट सं. *:                                                                                                    |                                                                                                    |        |
| ne of the Street/SLUM /<br>]/मोइट्ले का नाम *:                                                                                                    |                                                                            |                                                                                                    | Name of the Street/SLUM /<br>गली/मोहल्ले का नाम *:                                                                                                    |                                                                                                    |        |
| te Name / राज्य का नाम *:                                                                                                    | Select State                                                               | ~                                                                                                    | State Name / राज्य का नाम *:                                                                                                    | Select State                                                                                               | ~]     |
| trict Name / जिले का नाम*:                                                                                                    | Select District                                                            | ~                                                                                                    | District Name / जिले का नाम *:                                                                                                    | Select District                                                                                            | ~      |
| y Name / शहर का नाम *:                                                                                                    | Select City                                                                |                                                                                                    |                                                                                                    |                                                                                                    |        |
|                                                                                                    |                                                                            | •                                                                                                    | Lity Name / Rist of Hitt:                                                                                                    | Select City                                                                                                | ~      |
| code / যিন কীয় *:<br>PMAY Co                                                                                                    | Select Pin Code                                                            | v<br>v<br>Address                                                                                                    | ्रार स्वाल / यहर का नामः:<br>Pincode / पिन कोड *:<br>/ प्रधानमंत्री आवास योजना निर्माण                                                                                                    | Select City<br>Select Pin Code                                                                             | •<br>• |
| code / पिन कोड *:<br>PMAY Co<br>Same as Present Address / ?                                                                                                    | Select Pin Code                                                            | <ul> <li>Address</li> </ul>                                                                                                    | Lity Name / यहर का नामः:<br>Pincode / पिन कोड *:<br>/ प्रधानमंत्री आवास योजना निर्माण                                                                                                    | Select City<br>Select Pin Code<br>स्थाल का पता<br>स्थारी पते के समान                                       | ×      |
| code / पिन कोड *:<br>PMAY Co<br>Same as Present Address /<br>House/Flat No. / मकान/फ्लेट सं :                                                                                                    | Select Pin Code                                                            | ▼<br>▼<br>Address                                                                                                    | Lity Name / यहर का नाम :<br>Pincode / पिन कोड +:<br>/ प्रधानमंत्री आवास योजना निर्माण<br>Same as Permanent Address /<br>Name of the Street/SLUM /<br>गरी/मोहल्ते का नाम *:                                                                                                    | Select Pin Code                                                                                            | ·<br>· |
| code / पिन कोड *:<br>PMAY Co<br>Same as Present Address /<br>House/Flat No. / मकान/फ्लैट सं :<br>State Name / राज्य का नाम *:                                                                                                    | Select Pin Code<br>onstruction Site<br>वर्तमान पते के समान<br>Select State | Address                                                                                                    | Lity Name / शहर का नाम <sup>1</sup> :<br>Pincode / पिन कोड *:<br>/ प्रधानसंत्री आवास योजना निर्माण<br>Same as Permanent Address /<br>Name of the Street/SLUM /<br>गली/मोहल्ले का नाम *:<br>District Name / जिले का नाम *:                                                                                                    | Select City<br>Select Pin Code<br>स्थिल का पता<br>स्थायी पते के समान<br>Select District                    | ><br>> |
| code / पिन कोड *:<br>PMAY Co<br>Same as Present Address / :<br>House/Flat No. / मकान/फ्लैट र्स :<br>State Name / राज्य का नाम *:<br>City Name / शहर का नाम *:                                                                                                    | Select Pin Code         onstruction Site         वर्तमान                   | Address                                                                                                    | City Name / यहर का नाम <sup>1</sup> :<br>Pincode / पिन कोड *:<br>/ प्रधानमंत्री आवास योजना निर्माण<br>Same as Permanent Address /<br>Name of the Street/SLUM /<br>गती/मीहत्ते का नाम *:<br>District Name / जिते का नाम *:<br>Pincode / पिन कोड *:                                                                                                    | Select City<br>Select Pin Code<br>स्थाल का पता<br>स्थायी पते के समान<br>Select District<br>Select Pin Code |        |
| code / पिन कोड *:<br>PMAY Co<br>Same as Present Address /<br>House/Flat No. / मकान/फ्लैट सं :<br>State Name / राज्य का नाम *:<br>City Name / शहर का नाम *:<br>City Name / शहर का नाम *:<br>Whether residing outside statut<br>jurisdiction of an Industrial Deve<br>Authority or any such Authority<br>ओद्योगिक विकास प्राधिकरण/विशेष<br>प्राधिकरण के अधिकार क्षेत्र के तहत अ | Select Pin Code                                                            | Address       Address       Address       Address       In Notified Pl       In Notified Pl       al Area Develo       क्या आप वैधानि       के भीतर रहते हैं | Lity Name / यहर का नाम :<br>Pincode / पिन कोड +:<br>/ प्रधानमंत्री आवास योजना निर्माण<br>Same as Permanent Address /<br>Name of the Street/SLUM /<br>गती/मौहत्त्वे का नाम *:<br>District Name / जित्ते का नाम *:<br>Pincode / पिन कोड +:<br>anning/ Development area under the<br>opment Authority/ Urban Development<br>tar याहर/यूएतवी के बाहर रहते हैं, तेकिन<br>करण या राज्य कानून के तहत ऐसे किसी<br>: | Select City<br>Select Pin Code<br>स्थित की पता<br>खावी पते के समान<br>Select District<br>Select Pin Code   |        |

#### FOR AHP VERTICAL

#### • Address

Users need to fill their Present Address/Permanent Address and **AHP Project Location details** by stating the State, District and city details. They must mention if they have identified with any AHP Project- and give project details for the same.

| Present Address<br>वर्तमान पता                                 | and Coptact Details<br>और सम्पर्क ब्यौरा : | /               | Permanen<br>स्थाई                                               | : Address /<br>पता : |   |
|----------------------------------------------------------------|--------------------------------------------|-----------------|-----------------------------------------------------------------|----------------------|---|
|                                                                |                                            |                 | 🗆 Same as Present Address / वर्तम                               | ान पत्ते के समान     |   |
| use/Flat No. / मकान/प्र्लैट से. *:                             |                                            |                 | House/Flat No. / मकान/प्लैट सं. *:                              |                      |   |
| me of the Street/SLUM /<br>ो/मोहल्ले का नाम *:                 |                                            |                 | Name of the Street/SLUM /<br>गली/मौहल्ले का नाम *:              | [                    |   |
| te Name / राज्य का नाम *:                                      | Select State                               | ¥               | State Name / राज्य का नाम *:                                    | Select State         | v |
| trict Name / जिले का नाम*:                                     | Select District                            | ×               | District Name / जिले का नाम *:                                  | Select District      | > |
| y Name / शहर का नाम *:                                         | Select City                                | ~               | City Name / शहर का नाम*:                                        | Select City          | * |
| code / पिन कोड *:                                              | Select Pin Code                            | *               | Pincode / पिन कोड *:                                            | Select Pin Code      | ¥ |
| A<br>State Name / राज्य का नाम *:<br>City Name / शहर का नाम *: | Select State                               | tion Deta<br>v  | ils / एएचपी परियोजना स्थान वि<br>District Name / जिवे का नाम *: | Select District      | ~ |
| Have you Identified any AHP Proj                               | ect / क्या आपने किसी एएचर्प                | ो परियोजना की । | पहचान की है?":                                                  | ⊖Yes®No              |   |
|                                                                |                                            |                 | analog/ Development area under the                              |                      |   |

#### FOR ISS VERTICAL

#### • Home Loan Details

In the ISS vertical, Users must provide Home Loan Details. If the User has already availed a Home Loan, select **Yes** and enter the required details.

| rsonal Details Family Member Details House Hold Details Addres | es Home Loan Details Bank Beralls               |
|----------------------------------------------------------------|-------------------------------------------------|
| lave you already taken the Home Loan?/ क्या आपने पहले ही ह     | होम लोन ले लिया है? :<br>® Yes O No             |
| itate Name/राज्य का नाम *:                                     | Select State                                    |
| _oan Account No. / ऋण खाता संख्या *:                           | Loan Amount / ऋण राशि *:                        |
| ?roperty Value / संपत्ति मूल्य *:                              | Loan Sanction Date / तोन की स्वीकृति<br>तिथि *: |
|                                                                |                                                 |

Note: The subsidy will be provided on home loans sanctioned and disbursed **on or after 01.09.2024** to eligible beneficiaries.

In case the User has not yet availed for Home Loan, select **No**, select the State, and select five different PLIs from whom you want to avail loan from. Click on **save & continue**.

| rsonal Details | Family Member De | ails House Hold Details | Address    | Home Loan Details   | Bank D     | stails      |       |             |   |
|----------------|------------------|-------------------------|------------|---------------------|------------|-------------|-------|-------------|---|
| lave you alre  | ady taken the Ho | me Loan?/ क्या आपने प   | ाहले ही हो | म तोन ते तिया है? : |            |             | O Yes | ® No        |   |
| tate Name/र    | ाज्य का नाम *:   |                         |            |                     | Select Sta | ate         | ~     |             |   |
| Select PLI Pre | ferences         |                         |            |                     |            |             |       |             |   |
| PLI Pref. 1    |                  | PLI Prof. 2             |            | PLI Pref. 3         |            | PLI Pref. 4 |       | PLI Pref. 5 |   |
| Select PLL     | v                | Select PL1              | V          | Select PLI          | ~          | Select PLI  | V     | Select PLI  | ~ |

#### Submitting the Survey Form

**Step 8:** On the final page, check the acknowlegment box to confirm the accuracy of the information provided and click the **Final Save** button to submit the form.

13

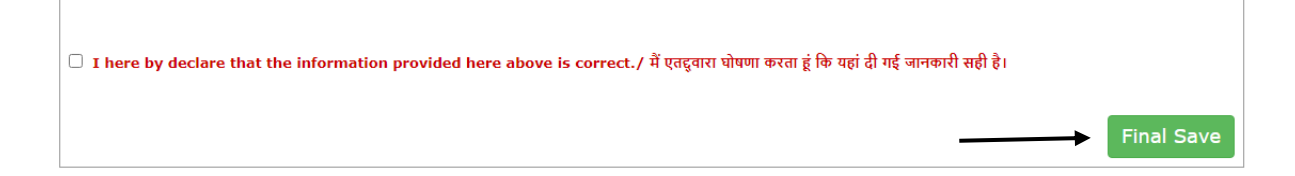

**Step 9**: After clicking on the Final Save button, the application **form submission is completed**. Users can click on **Print** button to either save the PDF of their application or print it.

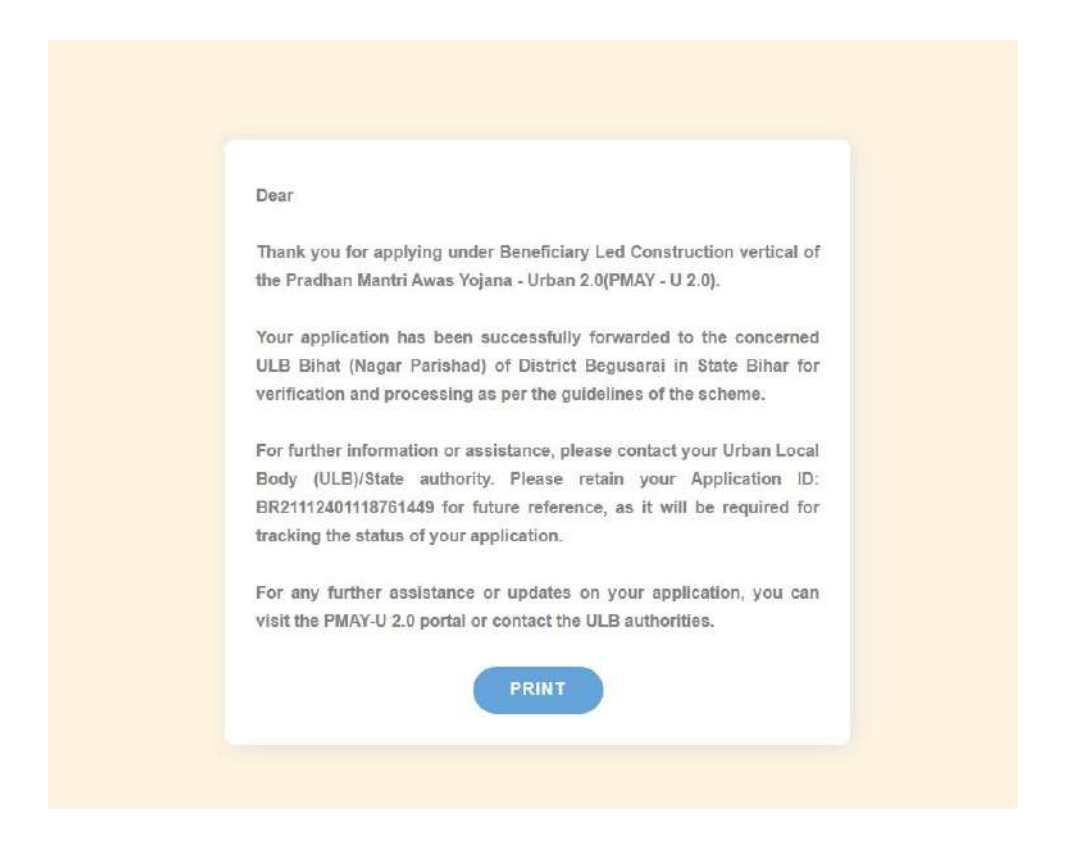